# SeeClickFix

# Hosted CRM Training Guide for Government Clients

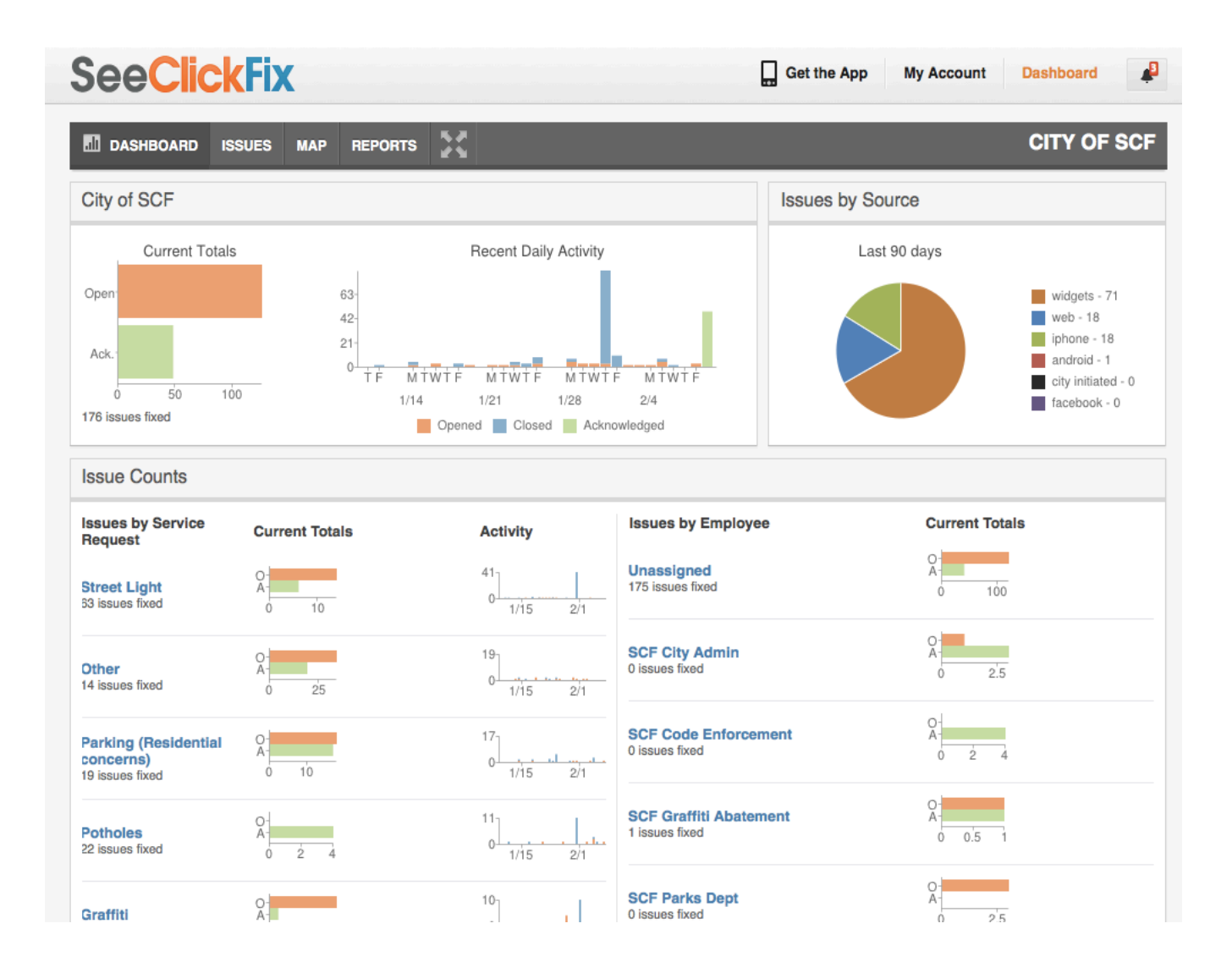

# Welcome to the SeeClickFix Government Dashboard!

| Getting Started: The Dashboard Landing Page | 3 – 5   |
|---------------------------------------------|---------|
| The Issues Tab                              | 6 – 14  |
| Overview                                    | 6       |
| Searching for Requests                      | 7       |
| Anatomy of an Issue                         | 8       |
| Status Updates                              | 9       |
| Assignment                                  | 10      |
| Bulk Actions                                | 11      |
| Sample Work Order                           | 12      |
| Change Request Type                         | 13      |
| The Gear Menu                               | 14      |
| The Map Tab                                 | 15 – 17 |
| Geographies                                 | 16      |
| Heat Maps                                   | 17      |
| The Reports Tab                             | 18 – 19 |
| Sample Report                               | 19      |

#### Getting Started: The Dashboard Landing Page

After logging in to your SeeClickFix account, click "Dashboard" in the top right corner of the page to navigate to your municipality's dashboard landing page.

The dashboard landing page gives government users an at-a-glace look at activity reported in your city or town, while allowing individual staff members to access issues they are responsible for reviewing and resolving.

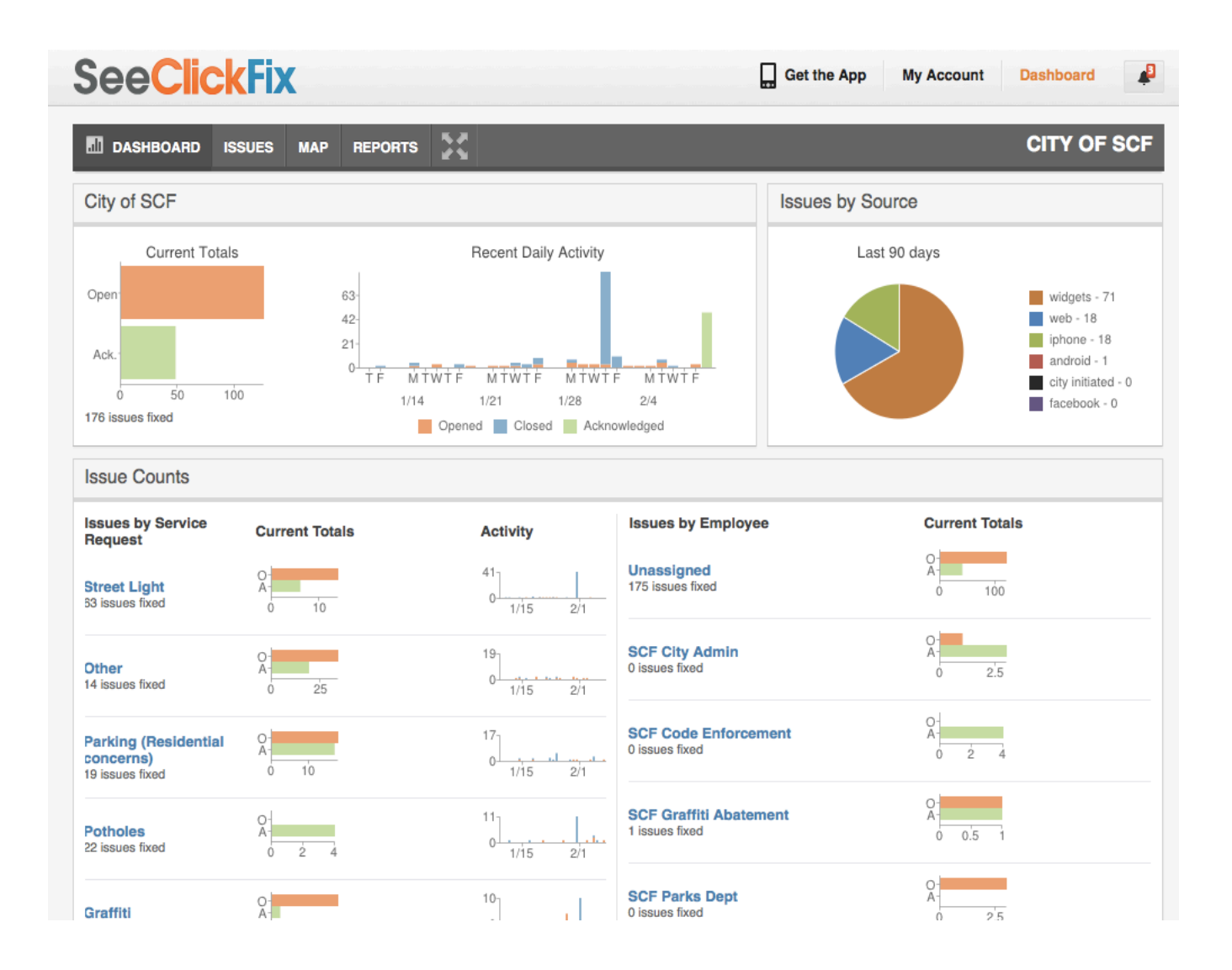

#### The Dashboard Landing Page Current Activity and Issues by Source

#### **Current Totals**

View the total number of opened (orange) and acknowledged (green) issues in your municipality using the bar graph under "Current Totals". The number of issues that have been closed is displayed directly underneath.

#### **Recent Daily Activity**

View the number of issues that have been opened, acknowledged and closed each day over the past 4 weeks on an easy to read bar graph.

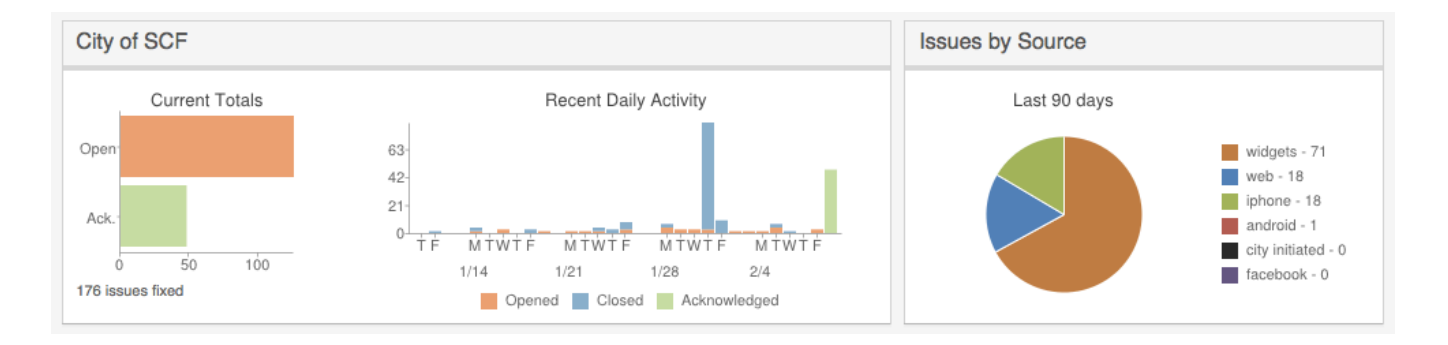

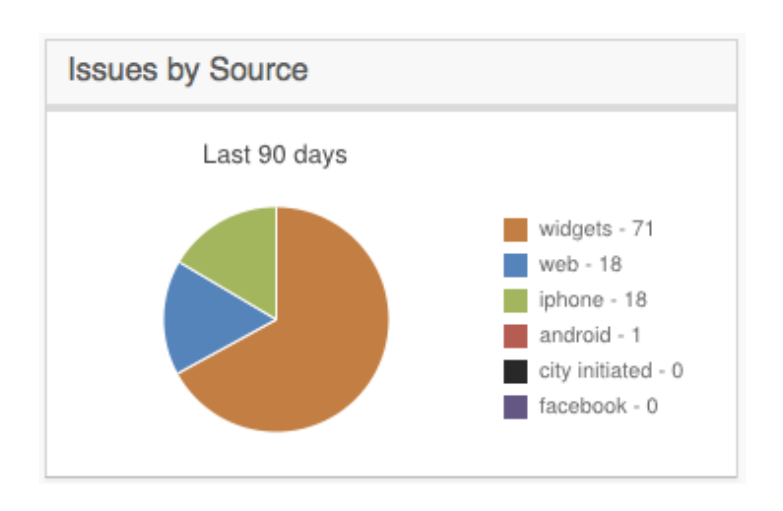

#### **Issues by Source**

Keep track of how residents are submitting issues to your city or town with the "Issues by Source" chart. This chart displays how service requests have been submitted over the last 90 days, tracking points of origin including SeeClickFix map widgets for your website, the SeeClickFix website, our iPhone, Android and Facebook apps, as well as "City Initiated" reports submitted by staff on behalf of residents.

#### The Dashboard Landing Page Issue Counts by Service Request and by Employee

#### **Issues by Service Request**

View current totals and recent daily activity by service request type under "Issues by Service Request". Click on any of the blue Service Request titles to navigate to a page listing all issues reported. See the "Issues Tab" section of this guide for more information about the features and functionality of the issues page.

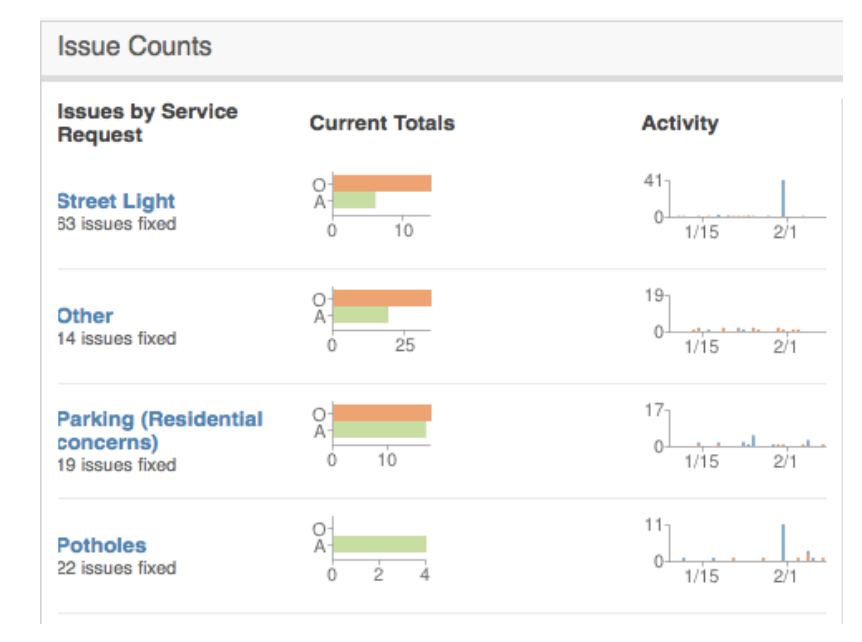

| Issues by Employee                       | Current Totals |
|------------------------------------------|----------------|
| Unassigned<br>175 issues fixed           | 0 100          |
| SCF City Admin<br>0 issues fixed         | 0<br>2.5       |
| SCF Code Enforcement<br>0 issues fixed   | 0 2 4          |
| SCF Graffiti Abatement<br>1 issues fixed | 0<br>A         |

#### **Issues by Employee**

The "Issues by Employee" list will display each staff person or department with a SeeClickFix government account.

When issues are automatically or manually assigned to a user, it will be reflected here. From "Issues by Employee" the user can click their account name to navigate to a list of issues they've been assigned.

## The Issues Tab Manage your workflow and update residents

The Issues tab is where government users can dive into managing requests from residents and update citizens on the status of issues that have been reported using SeeClickFix tools for citizens.

| DASHBOARD ISSUES MAP REPO                                                                                                    | orts 🔅 Settings 🚼                                                                                               |                                                                                                    | CITY OF SCF -                           |
|----------------------------------------------------------------------------------------------------|----------------------------------------------------------------------------------------------------|----------------------------------------------------------------------------------------------------|-----------------------------------------|
| Issues (370)                                                                                                    |                                                                                                    |                                                                                                    |                                         |
| Search for<br>Geography<br>Pick One                                                                                                    | Assignee All assignees                                                                                          | Service Request Status<br>All service requests Open, Acknow                                                                                                   | owledged, Close 🗨 Q                     |
| Acknowledge Close Export Generate                                                                                                    | Workorders                                                                                                    |                                                                                                    |                                         |
| □ ID ♦ SERVICE REQUEST                                                                                                    | COMMENTS STATUS \$                                                                                              | ASSIGNEE SLA                                                                                                    | CREATED -                               |
| 413670 Parking (Residential c                                                                                                    | 2 Open                                                                                                    | * Inspections                                                                                                    | 2013-02-17 🔅                            |
| Parking (Residential concerns)<br>Sunnybrook South Red Deer, AB, Canada<br>Parking in front of part of our driveway as we                                                                                 | I as constantly parking facing the                                                                              | wrong direction when compared to traffic flow                                                                                                    | Gaogle                                  |
| 413405 Parking (Residential c                                                                                                    | 1 Open                                                                                                    | * Inspections                                                                                                    | 2013-02-17 🔅                            |
| Parking in the Alley<br>20 White Ave Red Deer, AB<br>This grey ford always parks in the alley and in<br>parked in front of the mail box for at least a w<br>one complaining about this issue I would like | makes it difficult to squeeze by the<br>wek, you guys gave him a ticket s<br>it resolved its gone on long enoug | hey have been doing it for months also the grey fo<br>o I'm sure you have him on file. Anyways I cant b<br>h. I seen now you can upload pictures I will updat | ord was<br>the the only<br>e next time. |

In this section of the dashboard guide you'll learn how to:

- Search for issues by service request, assignee, status, geography and keyword
- View request details such as pictures or answers to secondary questions
- Update the status of issues to acknowledged and closed
- Print work orders
- Assign issues to other users on your SeeClickFix government account
- Re categorize issues submitted under the wrong request type
- ...and more!

## The Issues Tab Search for requests

Issues (350)

| Search for  |       |           |             | Assignee      |          | Service Request      |   | Status            |               |   |
|-------------|-------|-----------|-------------|---------------|----------|----------------------|---|-------------------|---------------|---|
|             |       |           |             | All assignees | <b>•</b> | All service requests | • | Open, Acknowledge | ed, Closed, 💌 | Q |
| Geography   |       |           |             |               |          |                      |   |                   |               |   |
| Pick One    |       |           | <u> </u>    |               |          |                      |   |                   |               |   |
| Acknowledge | Close | Export    | Generate Wo | orkorders     |          |                      |   |                   |               |   |
| □ ID \$     | ;     | SERVICE R | EQUEST      | COMMENTS      | STATUS 🗢 | ASSIGNEE             | S | LA                | CREATED 🔺     |   |

Use the SeeClickFix dashboard to easily search for the specific requests you're looking for. The search box at the top of the issues tab allows users to enter specific information about the request or requests you're looking, providing you with a list

| Search for | Search for issues by keywords,  |
|------------|---------------------------------|
|            | address and more using the free |
|            | text "Search for" field.        |

Generate a list of issues assigned to a specific account by selecting the user from the "assignee" list.

Assignee All assignees \$

| Service Request      | Narrow your results by service                              |
|----------------------|-------------------------------------------------------------|
| All service requests | request type using the "Service<br>Request" drop down menu. |
|                      |                                                             |

Only interested in open and acknowledged issues? Check the status's you need here.

Status

Open, Acknowledged, Closed 👻

| Geography |    |
|-----------|----|
| Pick One  | \$ |

Find issues reported within your account's smaller geographies by selecting from this list.

#### The Issues Tab The anatomy of an issue

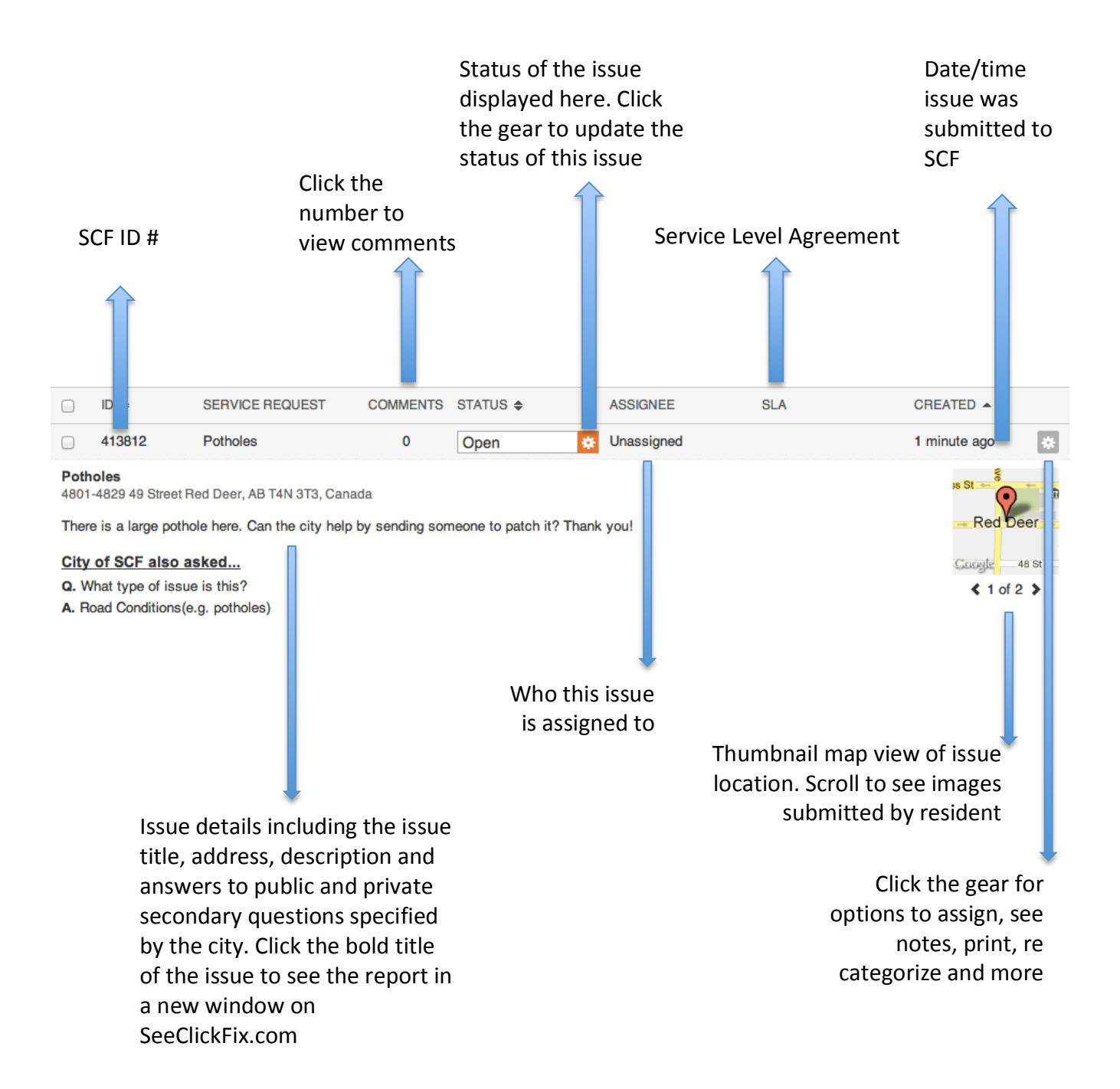

#### The Issues Tab Update the status of an issue

Update an issue from open to acknowledged, or acknowledged to closed by clicking the gear next to the issue status, and selecting a new status from the menu.

|                       | 390939                         | Snow Removal (Sidew              | 0            | Open                 | * Unassigned                   | 2013-02-07 |
|-----------------------|--------------------------------|----------------------------------|--------------|----------------------|--------------------------------|------------|
| <b>Ice c</b><br>194 W | overed sidew<br>Viley Cres Red | <b>valk</b><br>Deer, AB          |              | Acknowledge<br>Close |                                | Extension  |
| Hous<br>City          | es #191, 194                   | and 195 have had ice covered sid | le walks for | weeks now. Very slip | pery and dangerous conditions. |            |
| City<br>City          |                                | askeu                            |              |                      |                                | an water   |

| ſ                 | Acknowledge Issu                                    | ıe(s)                    |                               |                                   |                      | (                                                      | X       |
|-------------------|-----------------------------------------------------|--------------------------|-------------------------------|-----------------------------------|----------------------|--------------------------------------------------------|---------|
| ı<br>inta<br>ə ur | Write a comment                                     |                          |                               |                                   |                      | *<br>Pothole Close<br>Street Light Ack<br>Graffiti Ack |         |
|                   | Attach Image                                        | E At                     | tach Video                    |                                   |                      | Graffiti Close                                         |         |
| rks (             | City parks)<br>er, AB T4P 2Z4, Canada               | 2<br>a                   | Open                          | *                                 | SCF Parks Dept       | Pothole Ack<br>Street Light Close<br>General Ack       |         |
| an or<br>ots c    | n this corner of Reeves<br>of kids not properly sur | s Cres. bu<br>pervised s | ut the way pe<br>someone is a | ople speed & s<br>oina to aet hur | lide around that cor | General Close                                          | are mar |

You must enter a comment to update the issue. Enter text into the comment box or click the gear in the top right corner of the comment field to select one of your account's canned messages to populate the comment box with. You can also attach a photo or video to your comment when updating the status.

After entering your comment or selecting a canned message, click "submit" to update the status of the issue. The comment or canned message will now appear on the issue for all residents to see. The comment will also be included in an email sent to the reporter letting them know the updated status of their report.

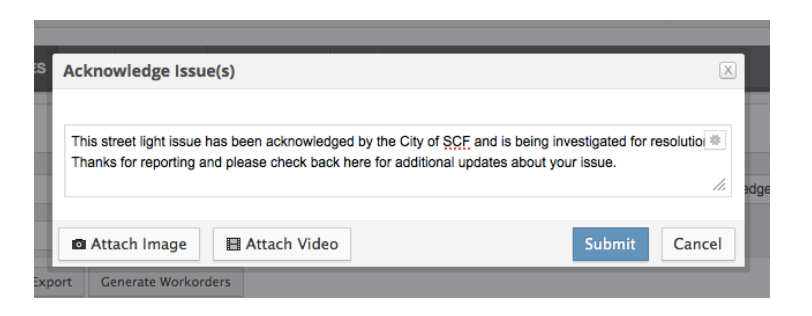

## The Issues Tab Assigning Issues to Users

Assign or reassign an issue to a user on your SeeClickFix government account by clicking the link under "assignee" or selecting "assign" in the gear menu.

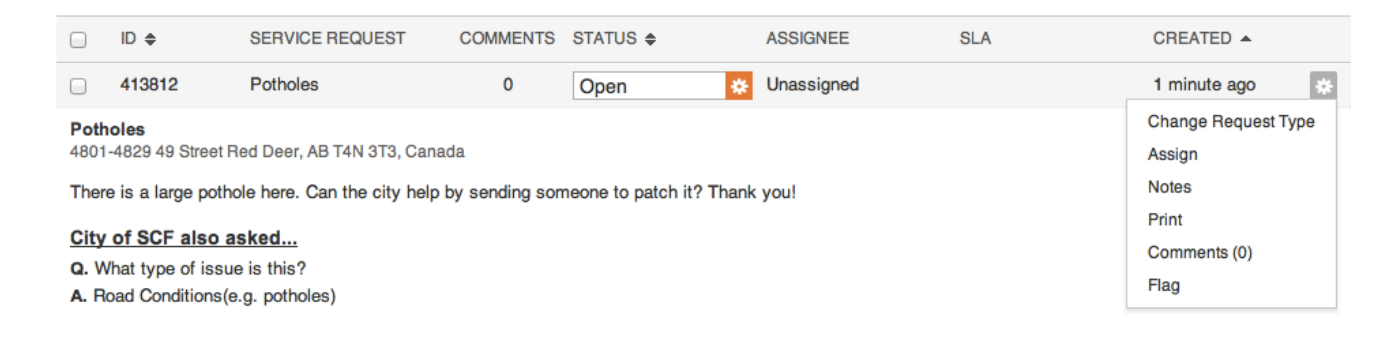

Select the user you would like to assign the issue to from the "Assign Issue To" drop down menu and click "assign".

| ľ      | Assign Issue To                                                                                                    |                 |
|--------|----------------------------------------------------------------------------------------------------|-----------------|
| Dity o | SCF City Admin<br>City of SCF<br>SCF City Admin<br>SCF Public Works<br>SCF Streets Dept.<br>SCF Graffiti Abatement<br>SCF Barks Dept | Assign Issue To |
|        | SCF Code Enforcement                                                                                                    | Assign Cancel   |

When an issue is assigned or reassigned to a new employee or department, the assigned user will receive an email notification letting them know about their new issue. The user can also see new issues assigned to them by clicking their user name in the "Issues by Employee" list on the dashboard landing page.

#### The Issues Tab Bulk Actions

Government users who need to update the status of multiple issues, export a list of issues, or generate work orders for multiple issues, can use the bulk action buttons at the top of the issues list.

For example: a government user wants to update the status of all open pothole issues to acknowledged. The user can use the search box to generate a list of all open pothole issues, click the check box highlighted below in green to select all issues, and click "Acknowledge" highlighted below in red. The user would then be prompted to type a comment or select a canned message that will be posted to all the issues they are acknowledging. The user can also select individual issues to update by checking the boxes highlighted in blue below.

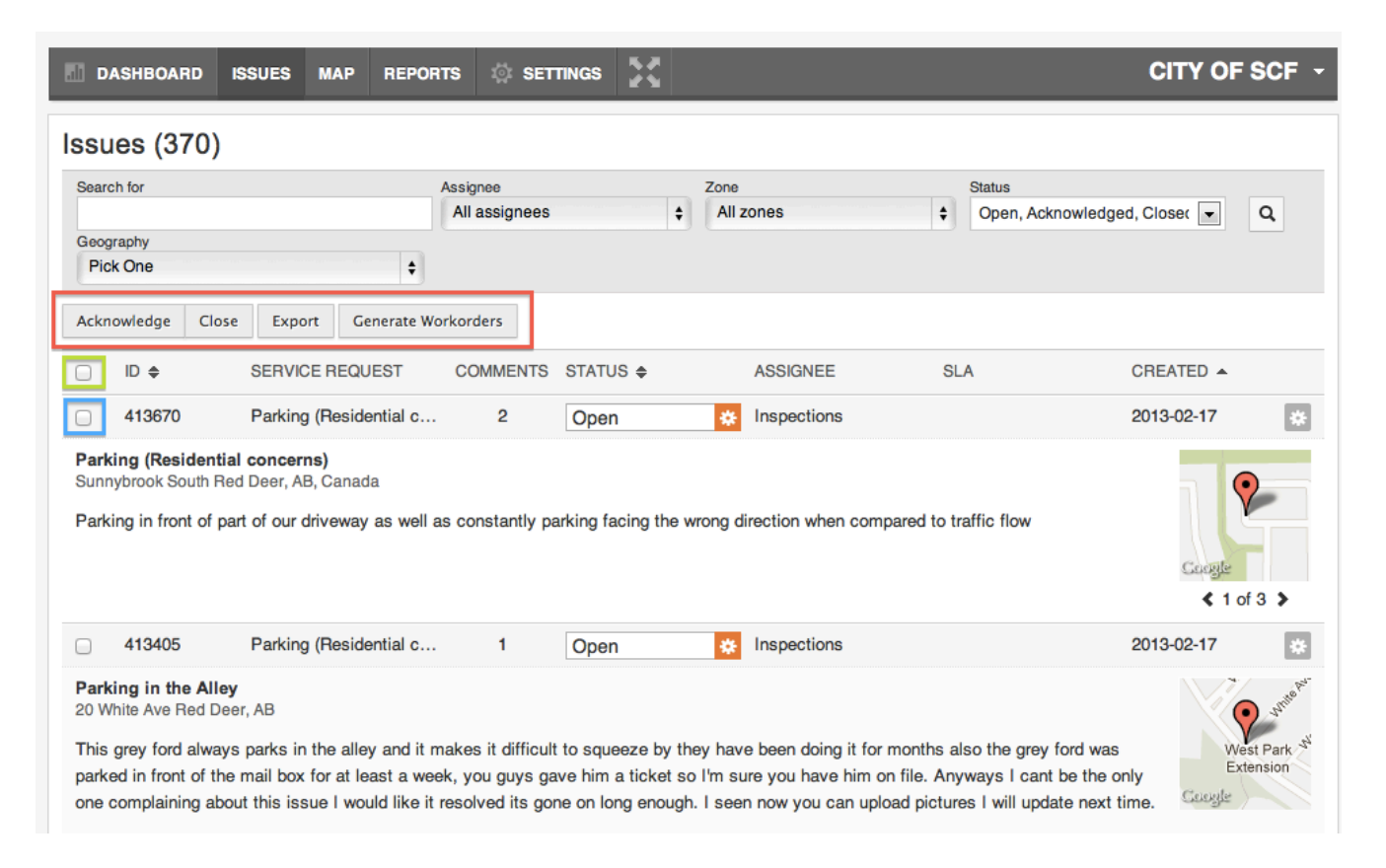

Using the check boxes at the top of the issues list, as well as to the left of each individual issue, users can also export .CSV files of selected issues, and generate .PDF work orders for each issue.

## The Issues Tab Sample Work Order

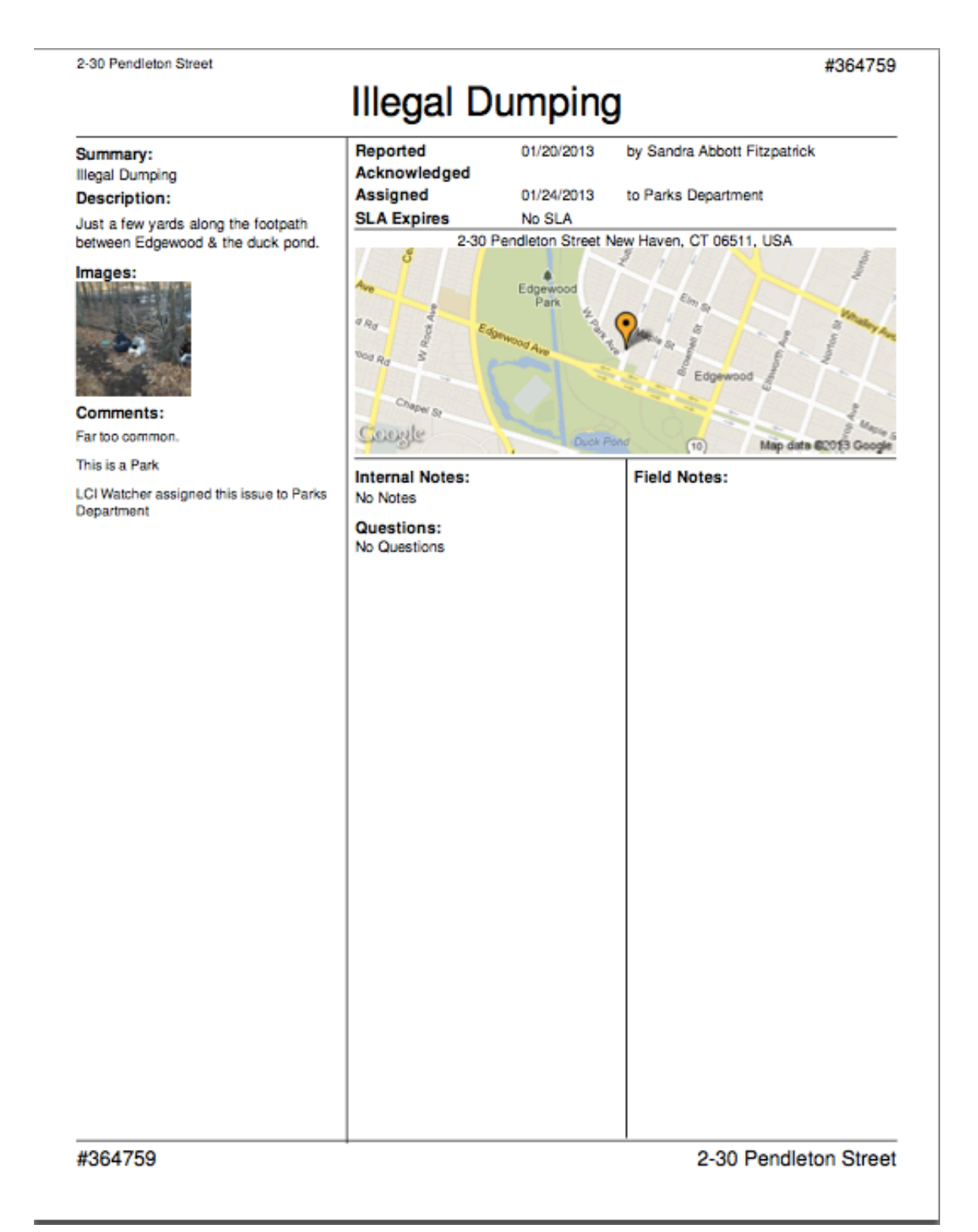

## The Issues Tab Change Request Type

When residents submit a request to your municipality using SeeClickFix tools, they must select one of your service request types. Occasionally, an issue is reported under the incorrect service request type. If this happens, government users can change the request type of the resident's submission so that the issue is reflected correctly in the dashboard.

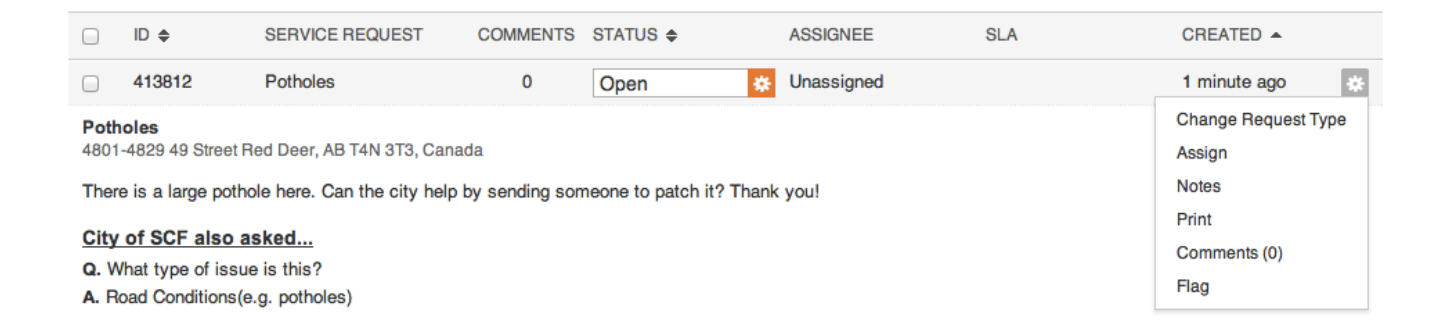

To change the request type of an issue, click the gear to the right of the issue you want to update and select "Change Request Type". From here you'll be able to select the correct request type from a drop-down list. Once updated, the change will be reflected throughout your dashboard.

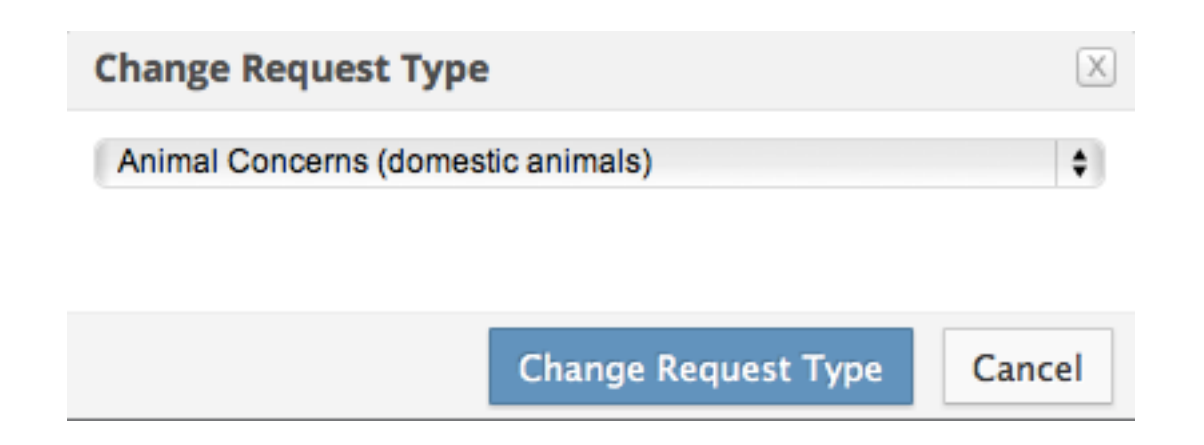

## The Issues Tab The Gear Menu

Clicking the gear to the right of each issue will display a list of actions that can be taken regarding that specific request.

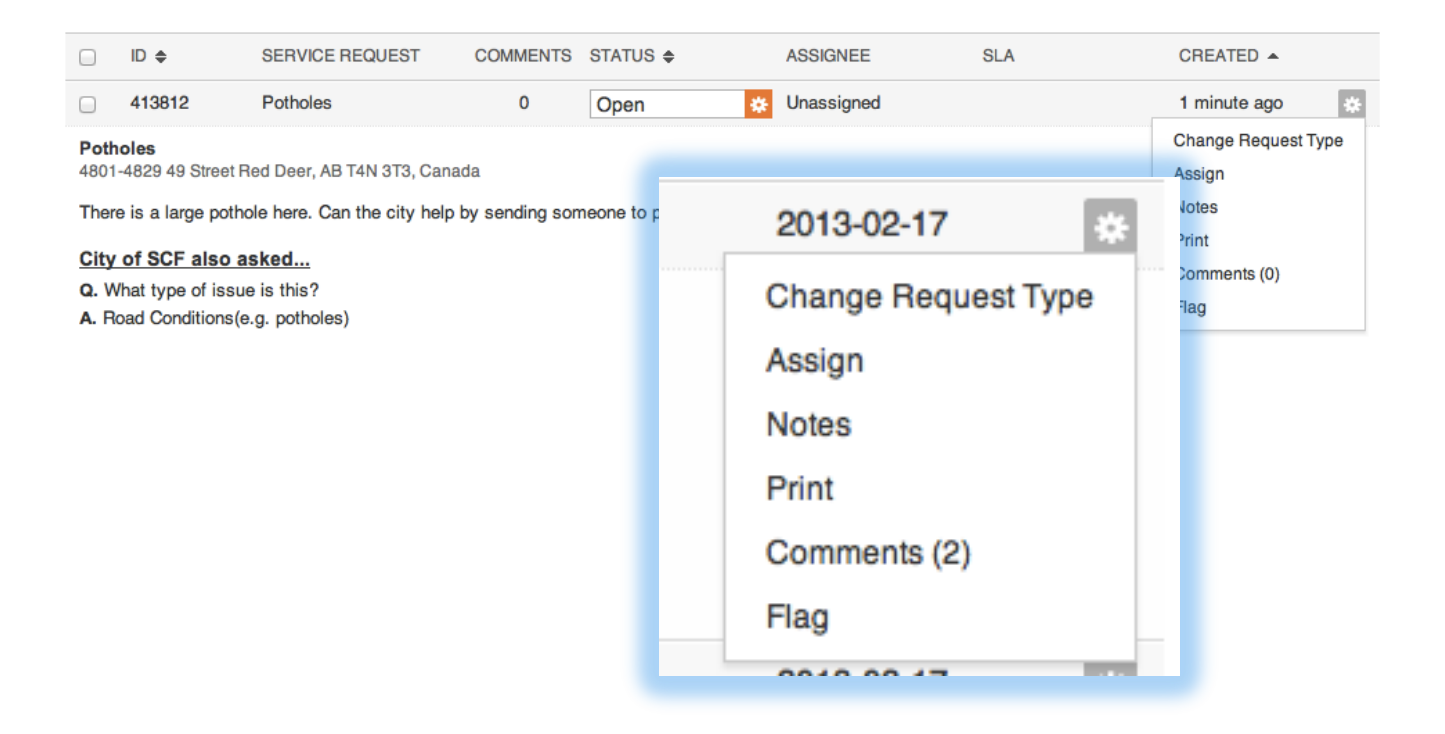

- Change request type (page 13)
- Assign (page 10)
- Notes view internal notes between staff about this issue or add a new internal note to this issue
- Print print the issue
- Comment view the comments on this issue
- Flag notify a SeeClickFix administrator if the issue contains questionable or offensive language and you believe the issue should be deleted

## The Map Tab View and Search a Map of Issues

The SeeClickFix dashboard's map tab allows users to view and search for the specific requests you're looking for. The search box at the top of the map tab allows users to enter specific information about the request or requests you're looking for, and displays the results of your search on an easy to read map of your city or town. Please refer to page 7 of this guide for more information about searching for issues.

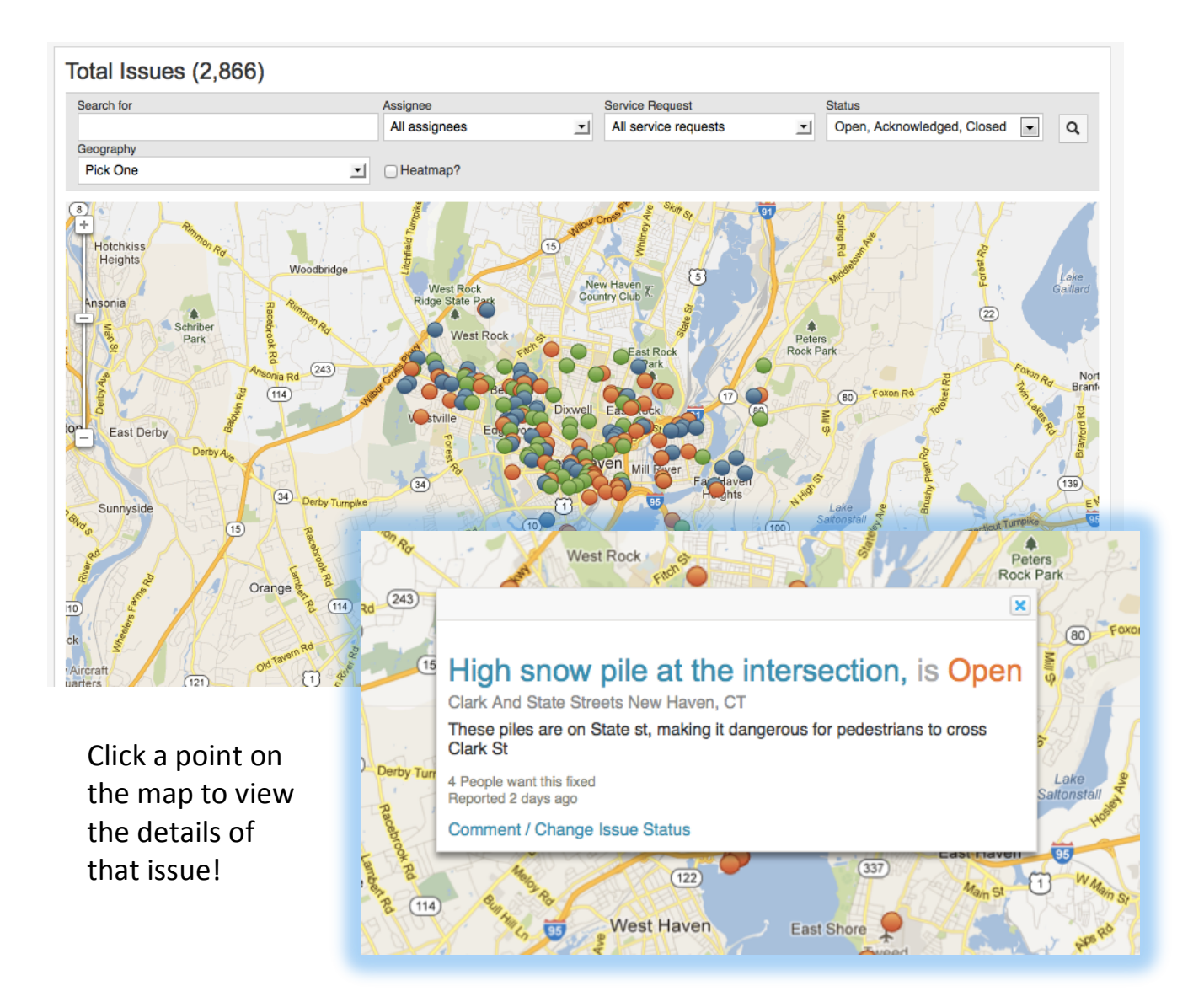

#### The Map Tab Map Issues by Geography

If you have added smaller geographies within your municipality, such as council districts or neighborhoods, to your SeeClickFix account, you can view issues reported within those boundaries on the map by selecting it from the "Geography" search menu.

Below you will see a map of issues within the boundaries of a selected geography.

|   | Geography |   |    |
|---|-----------|---|----|
|   | Pick One  | • |    |
|   | Ward 01   |   | -  |
| 1 | Ward 02   |   |    |
| Ĭ | Ward 03   |   |    |
| 1 | Ward 04   |   | N  |
|   | Ward 05   |   |    |
|   | Ward 06   |   |    |
|   | Ward 07   |   | ł. |
|   | Ward 08   |   |    |
|   | Ward 09   |   |    |
| 4 | Ward 10   |   |    |
|   | Ward 11   |   | 1  |
|   | Ward 12   |   |    |
|   | Ward 13   | U | K  |
| 1 | Ward 14   |   |    |
| 1 | Ward 15   |   | ø  |
|   | Ward 17   |   |    |
| 2 | Ward 19   |   |    |
| 1 | Word 10   |   |    |
|   | Word 20   |   |    |
| 3 | Walu 20   | _ |    |

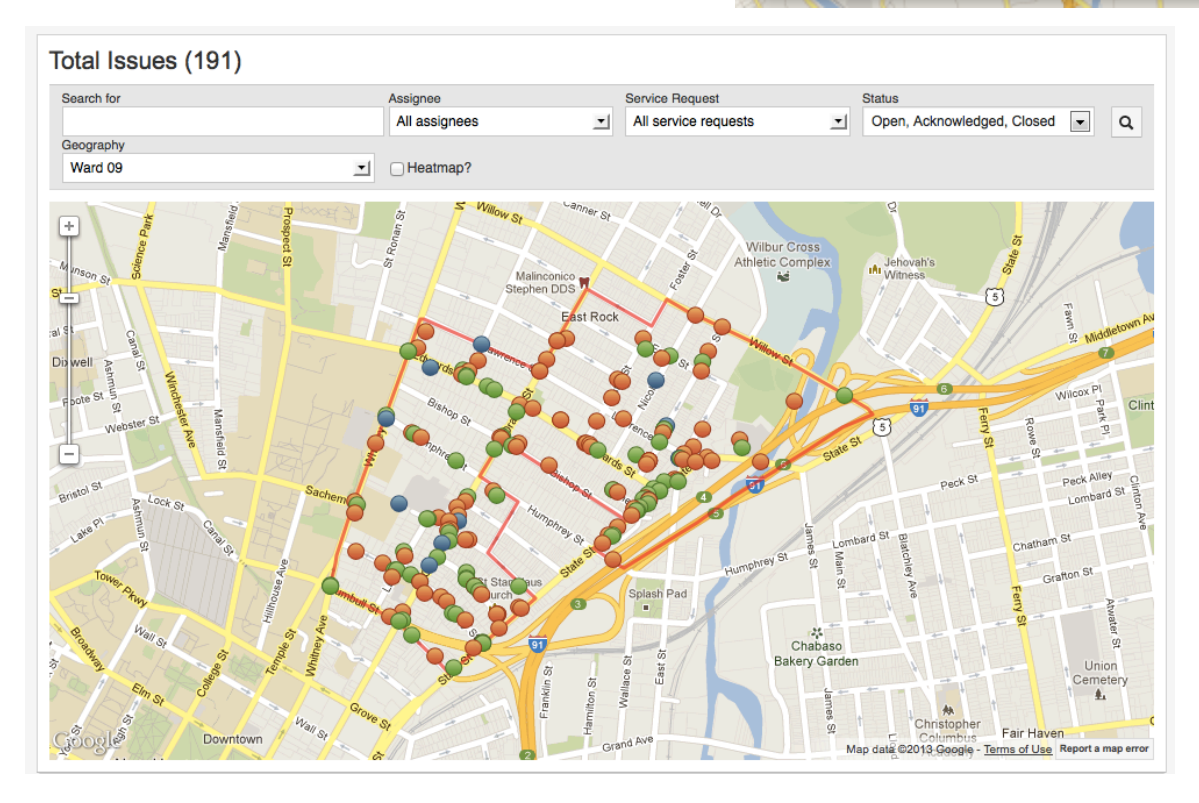

## The Map Tab Identify Trends with Heat Mapping

View a heat map of the issues reported to your government by checking the heat map option in the search box. The heat map feature can be used when searching for specific issues, or to view a map of all issues reported in your city or town.

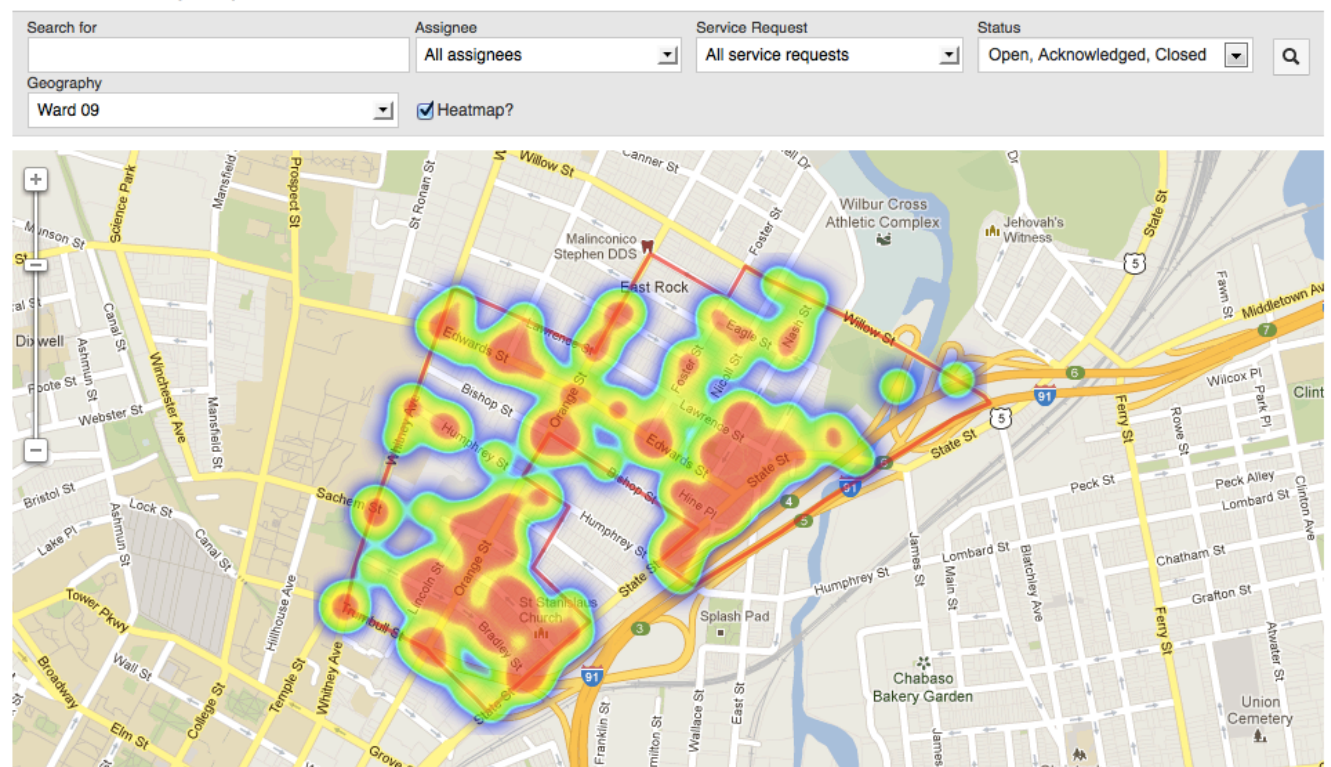

#### Total Issues (191)

## The Reports Tab Creating Activity Reports

| Ropolito   |            |                                 |                             |
|------------|------------|---------------------------------|-----------------------------|
| Start Date | End Date   | Geographies                     |                             |
| 01/09/2013 | 02/09/2013 | City of New Haven, Ward 01, V 💌 | Preview Report Generate PDF |

The reports tab of the SeeClickFix dashboard allows users to generate and save reports detailing resident submissions. Enter the desired start date and end date, as well as the specific geographies (if any) you wish to include in your report. Click "preview report" to view the data before saving the report as a .PDF file on your computer.

| Reports                                                                                                    |                      |                                                                                                |                  |                |               |  |  |  |
|----------------------------------------------------------------------------------------------------|----------------------|------------------------------------------------------------------------------------------------|------------------|----------------|---------------|--|--|--|
| Start Date                                                                                                    | End Date Geographies |                                                                                                |                  |                |               |  |  |  |
| 01/09/2013                                                                                                    | 02/09/2013           | City of New Have                                                                               | en, Ward 01, V 💌 | Preview Report | Generate PDF  |  |  |  |
| Between Jan 09, 2013 and Feb 09, 2013                                                                                                    |                      |                                                                                                |                  |                |               |  |  |  |
| 502 issues were opened<br>265 issues were acknowledged<br>526 issues were closed<br>The average time to acknowledge w<br>The average time to close was 119.1 |                      | city initiated - 249<br>iphone - 48<br>widgets - 23<br>android - 12<br>web - 2<br>facebook - 0 |                  |                |               |  |  |  |
| SERVICE REQUEST                                                                                                    | OPEN                 | ACKNOWLEDGED                                                                                   | CLOSED           | DAYS TO ACK.   | DAYS TO CLOSE |  |  |  |
| Tree Trimming                                                                                                    | 221                  | 90                                                                                             | 242              | 109.9          | 110.4         |  |  |  |
| Public Space & Streets                                                                                                    | 49                   | 28                                                                                             | 38               | 0.7            | 24.4          |  |  |  |
| Trash                                                                                                    | 32                   | 23                                                                                             | 49               | 0.2            | 66.0          |  |  |  |
| Parks Request                                                                                                    | 4                    | 37                                                                                             | 61               | 235.5          | 300.3         |  |  |  |
| Other                                                                                                    | 36                   | 4                                                                                              | 49               | 0.2            | 158.5         |  |  |  |
| Potholes                                                                                                    | 27                   | 29                                                                                             | 23               | 46.8           | 37.8          |  |  |  |
| Sidewalks                                                                                                    | 19                   | 18                                                                                             | 9                | 13.9           | 48.4          |  |  |  |
| Traffic/Road Safety                                                                                                    | 30                   | 4                                                                                              | 10               | 0.5            | 66.1          |  |  |  |
| Street Lamp                                                                                                    | 24                   | 2                                                                                              | 9                | 1.0            | 67.3          |  |  |  |
| Illegal Dumping                                                                                                    | 12                   | 6                                                                                              | 10               | 0.9            | 64.9          |  |  |  |
| Parking Meter                                                                                                    | 8                    | 6                                                                                              | 4                | 0.8            | 20.8          |  |  |  |
| Graffiti                                                                                                    | 9                    | 1                                                                                              | 5                | 0.9            | 76.0          |  |  |  |

#### The Reports Tab Sample Report – PDF Format

#### — City Of New Haven

#### Between Jan 09, 2013 and Feb 09, 2013

551 issues were opened

266 issues were acknowledged

528 issues were closed

The average time to acknowledge was 76.3 days.

The average time to close was 119.6 days.

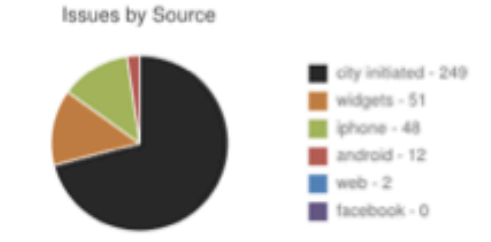

| SERVICE REQUEST        | OPEN | ACKNOWLEDGED | CLOSED | DAYS TO ACK. | DAYS TO CLOSE |
|------------------------|------|--------------|--------|--------------|---------------|
| Tree Trimming          | 221  | 90           | 242    | 109.9        | 110.4         |
| Public Space & Streets | 49   | 28           | 38     | 0.7          | 24.4          |
| Trash                  | 32   | 23           | 49     | 0.2          | 66.0          |
| Parks Request          | 4    | 37           | 62     | 235.5        | 295.6         |
| Other                  | 36   | 4            | 51     | 0.2          | 153.5         |
| Potholes               | 27   | 29           | 22     | 46.8         | 39.5          |
| Snow/Storm Issue       | 48   | 1            | 0      | 0.0          | 0.0           |
| Sidewalks              | 19   | 18           | 9      | 13.9         | 48.4          |
| Traffic/Road Safety    | 30   | 4            | 10     | 0.5          | 66.1          |
| Street Lamp            | 24   | 2            | 9      | 1.0          | 67.3          |
| Illegal Dumping        | 12   | 6            | 10     | 0.9          | 64.9          |
| Parking Meter          | 8    | 6            | 4      | 0.8          | 20.8          |
| Graffiti               | 9    | 1            | 6      | 0.9          | 63.5          |
| Pedestrian Signal      | 6    | 6            | 2      | 1.7          | 2.3           |
| Traffic Signal         | 7    | 6            | 1      | 3.0          | 17.1          |
| Signs                  | 6    | 5            | 2      | 0.2          | 33.8          |
| Policing Issue         | 6    | 0            | 4      | 0.0          | 143.4         |
| Private Property Issue | 3    | 0            | 6      | 0.0          | 179.3         |
| Abandoned Auto         | 4    | 0            | 1      | 0.0          | 700.9         |
| Fire Hydrant Issue     | 0    | 0            | 0      | 0.0          | 0.0           |
|                        |      |              |        |              |               |
| GEOGRAPHY              | OPEN | ACKNOWLEDGED | CLOSED | DAYS TO ACK. | DAYS TO CLOSE |
| City of New Haven      | 549  | 265          | 527    | 76.5         | 117.3         |
| Ward 10                | 23   | 14           | 31     | 96.0         | 156.8         |
| Ward 12                | 14   | 6            | 8      | 47.4         | 93.1          |

Jan 09, 2013 to Feb 09, 2013

1 of 1